# Handleiding online solliciteren voor sollicitanten PS/WS2023

april 2022

Als uw afdeling zich heeft opgegeven voor de mogelijkheid om online te solliciteren voor de Staten- en waterschapsverkiezingen van 2023, en u wilt solliciteren? Dan is deze handleiding voor u.

# Opmerkingen vooraf

- Om te kunnen solliciteren heeft u een lidnummer nodig, en moet u dus lid zijn van het CDA.
- Maximaal vier personen van de afdeling kunnen de sollicitaties inzien. Dit zijn leden van de vertrouwenscommissie en/of de secretaris van het bestuur.
- Sollicitatiegegevens worden na maximaal een jaar gewist van het systeem.
- De aangeleverde informatie op het sollicitatieformulier wordt alleen gebruikt om tot een lokale kandidatenlijst te komen.
- De afdeling bepaalt zelf de sollicitatietermijn.

# Stap 1

- Ga naar <u>http://dirk.cda.nl</u> en log in met uw lidnummer.
- Het lidnummer staat onder andere vermeld in de wekelijkse digitale CDA-nieuwsbrief of op de factuur voor de contributie.
- Als u voor de eerste keer op Dirk inlogt, moet u een wachtwoord aanmaken. Dit kunt u doen door te klikken op 'wachtwoord vergeten?' en een nieuw wachtwoord aan te vragen. Daarna kunt u inloggen met uw nieuwe inloggegevens.

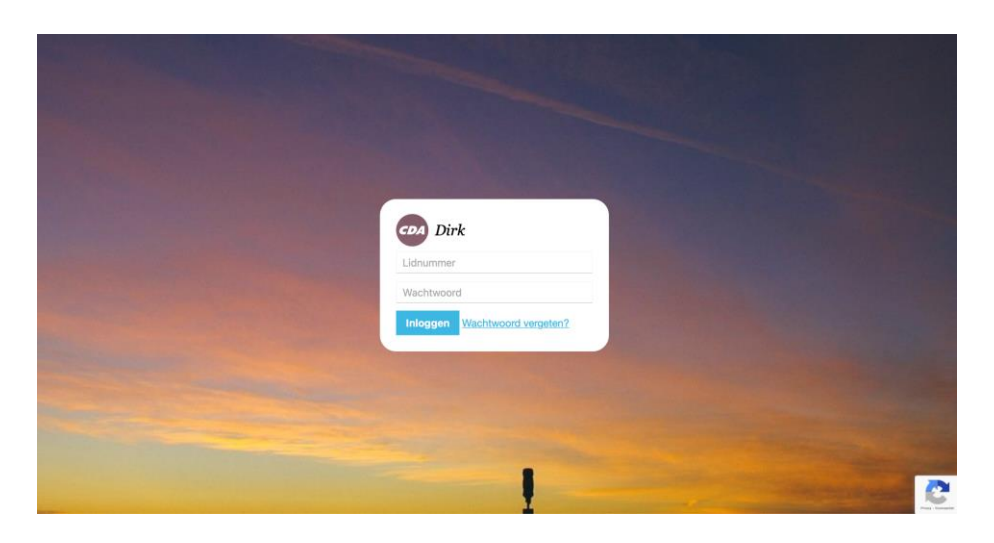

**Stap 2** Klik op 'Open hier de testversie'. Er opent een nieuw scherm.

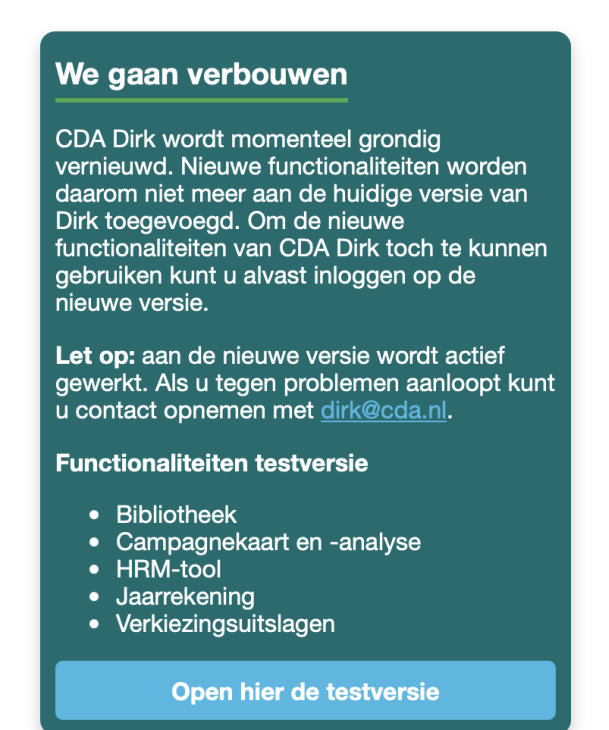

#### Stap 3

Op het dashboard ziet u een blok 'Actief worden' met de naam van uw provincie of waterschap. Klik op deze naam, en er opent een sollicitatieformulier.

| DA DIRK                                        | Dashboard                             | Appèl                         | Campagne                                 | Bibliotheek        |
|------------------------------------------------|---------------------------------------|-------------------------------|------------------------------------------|--------------------|
|                                                |                                       |                               |                                          |                    |
| DASHBO                                         | ARD                                   |                               |                                          |                    |
|                                                |                                       |                               |                                          |                    |
| Velkom in de<br>oekomstige d                   | testversie van C<br>ligitale dienstve | CDA Dirk. Hi<br>rlening voor  | er bouwen we aa<br>onze leden.           | an de              |
| Ve rollen stap<br>omgeving. Tot<br>veranderen. | voor stap oude<br>we helemaal kl      | e en nieuwe<br>aar zijn zal l | functies uit in de<br>net hier nog regel | ze nieuwe<br>matig |
| Dank voor uw                                   | geduld, #team@                        | CDA.                          |                                          |                    |
| ACTIES W                                       | ODDENZ                                |                               |                                          |                    |
| ACTIEF                                         | ORDENP                                | Comoontoro                    | ad                                       |                    |
| - polaboliti                                   |                                       | Gemeentera                    | au                                       |                    |
|                                                |                                       |                               |                                          |                    |
|                                                |                                       |                               |                                          |                    |
|                                                |                                       |                               |                                          |                    |
|                                                |                                       |                               |                                          |                    |
|                                                |                                       |                               |                                          |                    |
|                                                |                                       |                               |                                          |                    |
|                                                |                                       |                               |                                          |                    |
|                                                |                                       |                               |                                          |                    |

### Stap 4

- Vul het sollicitatieformulier in.
- Enkele bij ons bekende gegevens zijn al ingevuld.
- Alle velden moeten worden ingevuld.
- Halverwege moet u drie documenten uploaden: een foto, motivatiebrief en cv.
- Een deel van de vragen gaat over het onderwerp integriteit en weerbaarheid. Dit is om alvast ter voorbereiding op een eventueel sollicitatiegesprek.

### Stap 5

Klik onderaan op indienen, als u alle gegevens heeft ingevuld.

# Stap 6

Controleer of uw sollicitatie is ingediend. Dit kunt u zien op het dashboard (zie stap 3).

# **Opmerkingen achteraf**

- Uw sollicitatie is nu ingediend bij de provinciale afdeling.
- De provinciale afdeling neemt vervolgens contact met u op.
- U krijgt een automatische bevestiging via de mail.
- U kunt uw sollicitatie intrekken en eventueel opnieuw indienen. Dit kan door via het dashboard op 'PS/WS' te klikken en vervolgens op 'intrekken' te klikken.
- Heeft u vragen over het formulier? Stel ze via <u>bsv@cda.nl</u>.
- Heeft u vragen over de procedure? Stel ze aan uw afdeling.